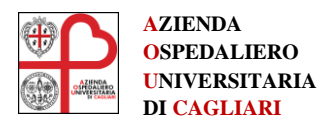

# Configurazione della APP per il Lavoro Agile

### 1. Sommario

| Introduzione                                     | 2  |
|--------------------------------------------------|----|
| Connessione VPN ad "accesso remoto"              | 2  |
| Sistema Operativo della Postazione di Lavoro     | 2  |
| Download di Global Protect per la VPN            | 4  |
| Installazione del programma                      | 5  |
| Configurare la VPN                               | 7  |
| Importante: Installa Certificato Attendibile     | 7  |
| Collegarsi con le proprie credenziali di dominio | 9  |
| Link degli applicativi raggiungibili             | 10 |

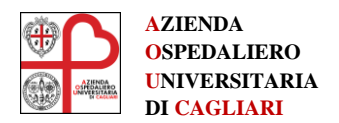

## 2. Introduzione

Questo manuale vuole fornire gli elementi base per poter installare la App che vi consentirà di operare in "Lavoro Agile" mediante una connessione remota da casa vostra.

I passaggi sono volutamente "verbosi" per consentire a tutti di poter operare in autonomia.

Seguite passo per passo le indicazioni. I passaggi sono semplici, ma è' richiesta attenzione nell'installazione del certificato.

Infine vi ricordo che state operando su applicativi aziendali, e che quindi dovete tenere gli stessi comportamenti per garantire la privacy e la sicurezza. In particolare, il più importante, è quello di disconnettervi ogni volta che non siete davanti al terminale.

## **3.** Connessione VPN ad "accesso remoto"

Per attivare la VPN (Virtual Private Network) sul proprio PC di casa è necessario installare l'APP GlobalProtect della Palo Alto.

Una VPN (Virtual Private Network) è una rete privata *virtuale* che garantisce **privacy**, **anonimato e sicurezza** attraverso un canale di comunicazione logicamente riservato (tunnel VPN) e creato sopra un'infrastruttura di rete pubblica (internet). Di conseguenza I dispositivi collegati con la VPN (PC) possono essere dislocati in qualsiasi punto geografico del mondo purchè sia presente la connessione.

La connessioni ad <u>accesso remoto</u> consentono agli utenti (ad esempio in "lavoro agile") di accedere a un server su una rete Aziendale per il tramite della rete Internet. Questo tipo di connessione può essere vista come un collegamento tra un PC client VPN e i server dell'azienda.

### 4. Sistema Operativo della Postazione di Lavoro

Nella pagina di download del software GlobalProtect Agent sono disponibili 3 versioni dipendenti dal sistema operativo:

- Window 32 bit
- Window 64 bit
- Mac 32/64 bit

Se avete il sistema operativo Window è molto probabile che la vostra versione sia a 64 bit. In ogni caso seguite questa procedura per trovare le info sul sistema operativo :

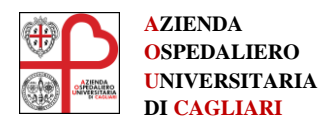

### Windows 7 / 10

| 1.         | Uti          | lizza | are la      | a co | mbi        | naz | ione | e W      | IN ·   | + PA   | US          | 4                 |          |                  |               |                  |             |   |   |       |
|------------|--------------|-------|-------------|------|------------|-----|------|----------|--------|--------|-------------|-------------------|----------|------------------|---------------|------------------|-------------|---|---|-------|
| Esc        | F1           | F2    | F3          | F4   | F          | 5 F | -6   | F7       | F8     | F9     | F10         | F1                | 1 F12    | Stamp/<br>R Sist | Bloc<br>Scorr | Pausa/<br>Interr |             |   |   |       |
| ι !<br>\ 1 |              | 2 3   | 2 \$<br>3 4 | 5    | 6 &<br>6 6 | 7   | , ,  | (<br>8   | )<br>9 | =<br>0 | ?           | ^<br>1            | <b>—</b> | Ins              | Inizio        | Pagț             | Bloc<br>Num | 1 | * | -     |
| Tab 🖛      | Q            | w     | E           | ĸ    | Ľ          | Y   | U    | <b>_</b> | 0      | P      | è           | ( <del>;</del>    |          | Canc             | Fine          | Pagį             | 7           | 8 | 9 |       |
| Bloc Maius | SC A         | s     | D           | F    | G          | н   | J    | ĸ        | '      | ¢      | @ à         | \$<br># ù         | Invio    |                  |               |                  | 4           | 5 | 6 | +     |
| Maiusc     | ><br><       | z     | X           |      | v          | В   | N    | м        | ;      | :      | -           | Maius<br><b>A</b> | c        |                  | 1             |                  | 1           | 2 | 3 |       |
| Ctrl       | Tasto<br>Win | Alt   |             |      |            |     |      |          |        | Alt Gr | Tas!<br>Wit | n Men             | u Ctri   | -                | Ļ             | $\rightarrow$    | (           | ) | - | Invio |

Apparirà una finestra come questa dove è possibile vedere la versione di Windows installata (vedi freccia rossa)

| 🖉 🗸 🖓 🕨 Pannello di contr                                                                                                    | ollo 🕨 Tutti gli elementi del Panne                                                                                                    | ello di controllo 🕨 Sistema 🔹 🗲 Cerca nel P.              |  |  |  |  |  |  |
|----------------------------------------------------------------------------------------------------|----------------------------------------------------------------------------------------------------|-----------------------------------------------------------|--|--|--|--|--|--|
| Pagina iniziale Pannello di<br>controllo<br>Gestione dispositivi<br>Propostazioni di connessione<br>remota<br>Protezione sistema<br>Protezione di sistema<br>avanzate | Visualizza informazioni di base relative al computer<br>Edizione Windows<br>Windows 7 Home Premium<br>Copyright © 2009 Microsoft Corporation. Tutti i diritti riservati.<br>Service Pack 1<br>Ancora più funzionalità con una nuova edizione di Windows 7 |                                                           |  |  |  |  |  |  |
|                                                                                                    | Sistema                                                                                                    |                                                           |  |  |  |  |  |  |
|                                                                                                    | Produttore:                                                                                                    | Раскаго вен                                               |  |  |  |  |  |  |
|                                                                                                    | Modello:                                                                                                    | imedia S3840                                              |  |  |  |  |  |  |
|                                                                                                    | Classificazione:                                                                                                    | 5,1 Indice prestazioni Windows                            |  |  |  |  |  |  |
|                                                                                                    | Processore:                                                                                                    | Intel(R) Core(TM) i3-2120 CPU @ 3.30GHz _326Hz            |  |  |  |  |  |  |
|                                                                                                    | Memoria installata (RAM):                                                                                                    | 4,00 GB                                                   |  |  |  |  |  |  |
|                                                                                                    | Tipo sistema:                                                                                                    | Sistema operativo a 64 bit                                |  |  |  |  |  |  |
|                                                                                                    | Penna e tocco:                                                                                                    | Nessun input penna o tocco disponibile per questo schermo |  |  |  |  |  |  |
|                                                                                                    | Supporto per Packard Bell                                                                                                    |                                                           |  |  |  |  |  |  |
|                                                                                                    | Sito Web:                                                                                                    | Supporto tecnico                                          |  |  |  |  |  |  |
|                                                                                                    | Impostazioni relative a nome co                                                                                                    | omputer, dominio e gruppo di lavoro                       |  |  |  |  |  |  |
|                                                                                                    | Nome computer:                                                                                                    | STUDIO-PC                                                 |  |  |  |  |  |  |
|                                                                                                    | Nome completo computer                                                                                                    | : STUDIO-PC                                               |  |  |  |  |  |  |
|                                                                                                    | Descrizione computer:                                                                                                    |                                                           |  |  |  |  |  |  |
|                                                                                                    | Gruppo di lavoro:                                                                                                    | WORKGROUP                                                 |  |  |  |  |  |  |

Contatti: Tel. 070.6092343/2599 – Fax: 070.6092344 email: dir.generale@aoucagliari.it email pec: dir.generale@pec.aoucagliari.it Web: <u>www.aouca.it</u> – <u>www.aoucagliari.it</u> f facebook.com/Aoucagliari ✓ twitter.com/AOUCagliari ⊇ Youtube: Aou Cagliari Tv

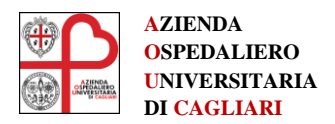

Servizi Informativi e Telecomunicazioni Responsabile Ing. Andrea Casanova Via Ospedale 54 09124 Cagliari Tel. 070/51096601 Email:ser.informativi@pec.aoucagliari.it

Manuale per la configurazione VPN per Lavoro Agile AOU Cagliari

# 5. Download di Global Protect per la VPN

Andare al seguente link dove potrete scaricare la versione appropriata del CLIENT VPN

Download Palo Alto Networks GlobalProtect VPN client

Se il link non si apre copiare il seguente indirizzo e inserirlo nella "barra degli indirizzi" di un Browser (IE, Chrome; Firefox ecc)

https://vpngw.sns.it/global-protect/getsoftwarepage.esp

# Comparirà la seguente pagina

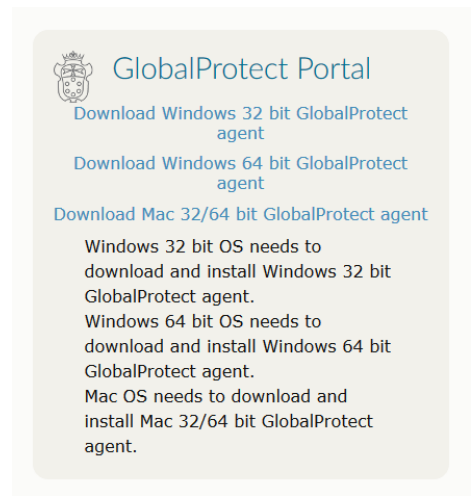

Per scaricare, cliccare sulla la versione in base al proprio sistema Operativo

Comparirà una finestra di dialogo come quella sottostante.

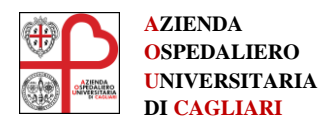

Servizi Informativi e Telecomunicazioni Responsabile Ing. Andrea Casanova Via Ospedale 54 09124 Cagliari Tel. 070/51096601 Email:ser.informativi@pec.aoucagliari.it

#### Manuale per la configurazione VPN per Lavoro Agile AOU Cagliari

| ou have chosen to open:           |                  |   |
|-----------------------------------|------------------|---|
| 🛃 GlobalProtect64.msi             |                  |   |
| which is: Windows Installer P     | ackage (13.6 MB) |   |
| from: https://sslvpn.neu.edu      |                  |   |
| Nould you like to save this file? |                  |   |
|                                   | (                | 0 |

## 6. Installazione del programma

Dopo avere scaricato il software, Eseguire il file cliccandoci sopra.

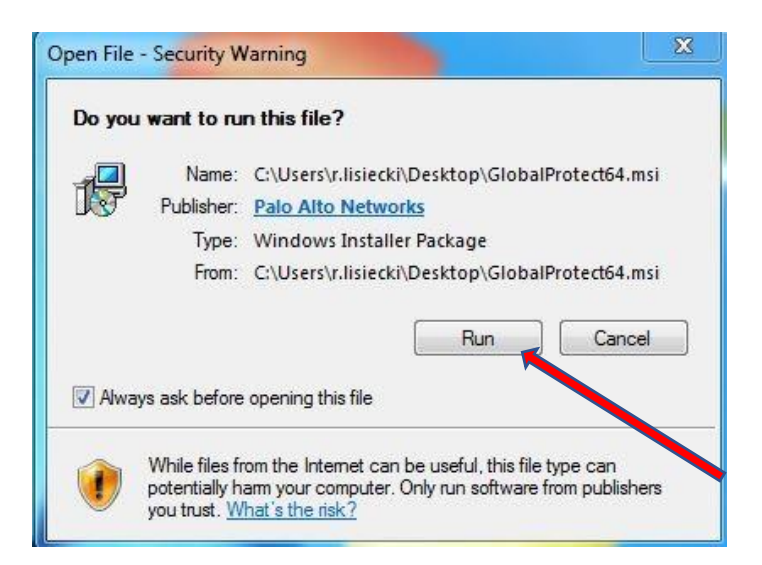

Proseguire con l'installazione attraverso il Wizard premendo il bottone Next senza modificare alcuna opzione.

(in alcuni sistemi operativi chiede ulteriori autorizzazioni per poter installare, autorizzate con "SI" per procedere)

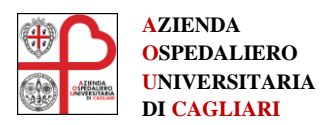

Servizi Informativi e Telecomunicazioni Responsabile Ing. Andrea Casanova Via Ospedale 54 09124 Cagliari Tel. 070/51096601 Email:ser.informativi@pec.aoucagliari.it

#### Manuale per la configurazione VPN per Lavoro Agile AOU Cagliari

| <b>.</b>                                                                | GlobalProtect                                                                                                    | - 🗆 🛛                                                             |
|-------------------------------------------------------------------------|----------------------------------------------------------------------------------------------------|-------------------------------------------------------------------|
| Welcome to t                                                            | he GlobalProtect Setup Wizard                                                                                                    | paloalto                                                          |
| The installer will guide<br>computer.                                   | you through the steps required to install GlobalProtec                                                                                                    | t v2.1.0 on your                                                  |
| WARNING: This com<br>Unauthorized duplicati<br>or criminal penalties, a | outer program is protected by copyright law and intern<br>ion or distribution of this program, or any portion of it, n<br>nd will be prosecuted to the maximum extent possible | ational treaties.<br>nay result in severe civil<br>under the law. |
|                                                                         | Cancel < Back                                                                                                    | Next >                                                            |

Quando l'installazione è completata premere **<Close>** Chiudi.

| <b>j</b>                                          | GlobalProte               | ct     | - = | ×     |
|---------------------------------------------------|---------------------------|--------|-----|-------|
| Installation C                                    | omplete                   |        | pal | oalto |
| GlobalProtect has bee<br>Click ''Close'' to exit. | n successfully installed. |        |     |       |
| <u>.</u>                                          | Cancel                    | < Back | Cla | ISE   |

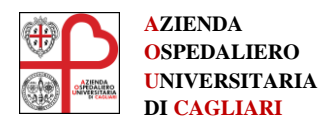

## 7. Configurare la VPN

Una volta installato il software apparirà un'icona in basso a sinistra come in figura (evidenziata in rosso):

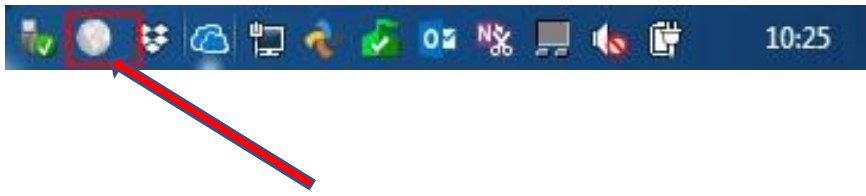

Se non dovesse essere visibile espandere tutte le icone oppure riavviare il pc.

Il GlobalProtect Agent è quindi installato. A questo punto seguire le seguenti istruzioni per la configurazione della VPN.

Se facciamo click sull'icona si apre una finestra come questa:

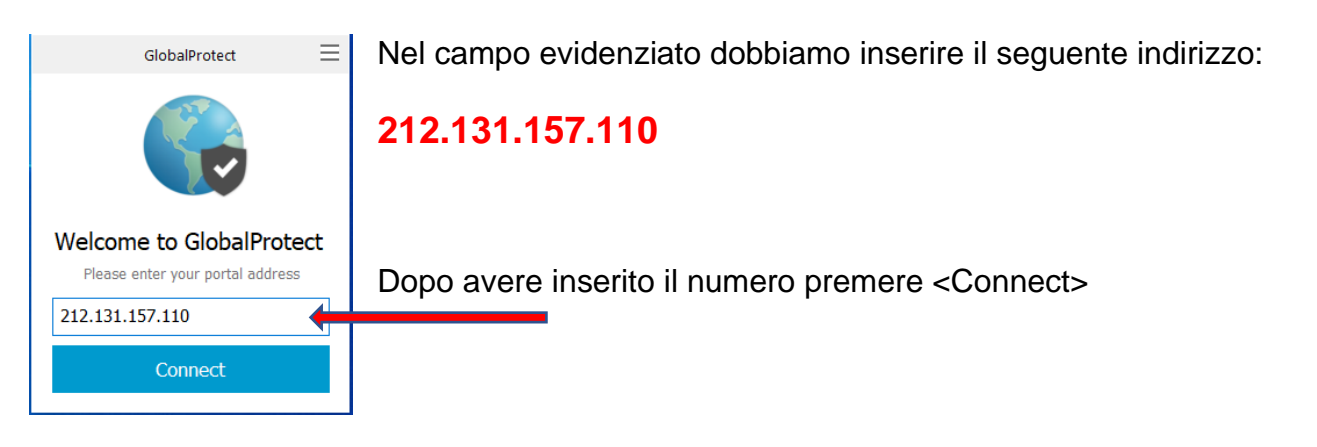

# 8. Importante: Installa Certificato Attendibile

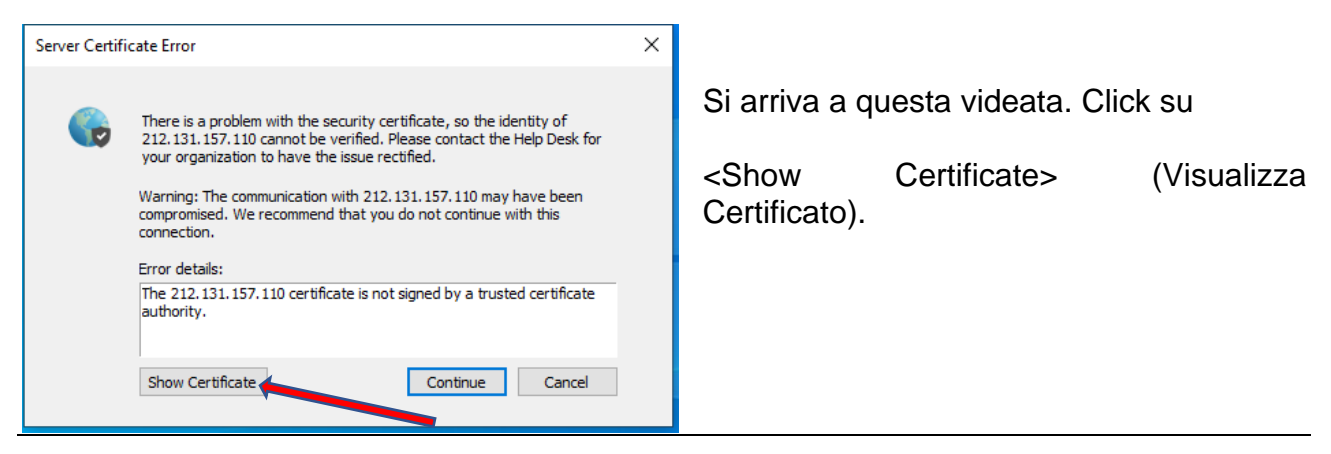

Sede Legale: Azienda Ospedaliero Universitaria di Cagliari via Ospedale, 54 - 09124 Cagliari P.I. e C.F. 03108560925

#### Contatti:

Tel. 070.6092343/2599 – Fax: 070.6092344 email: <u>dir.generale@aoucagliari.it</u> email pec: <u>dir.generale@pec.aoucagliari.it</u> Web: www.aouca.it – www.aoucagliari.it facebook.com/Aoucagliari twitter.com/AOUCagliari Voutube: Aou Cagliari Tv

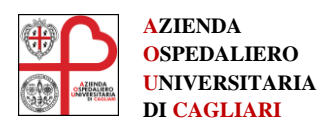

| Certificato                                                                                                    | ×                                                     |                                                            |
|----------------------------------------------------------------------------------------------------|-------------------------------------------------------|------------------------------------------------------------|
| eneraie Dettagli Percorso certificazione                                                                                                    |                                                       |                                                            |
| Questo certificato radice CA non è disponibile<br>nell'elenco locale. Per renderio disponibile, installarlo<br>nell'archivio Autorità di certificazione radice<br>attendibili.                                                                         |                                                       |                                                            |
| Rilasciato a: 212.131.157.110                                                                                                    | Click                                                 |                                                            |
| Rilasciato da: 212.131.157.110                                                                                                    |                                                       |                                                            |
| Valido dal 12/03/2020 al 12/03/2021                                                                                                    | <install< td=""><td>a certificato&gt;</td></install<> | a certificato>                                             |
| Installa certificato Dichiarazione emittente                                                                                                    |                                                       |                                                            |
|                                                                                                    |                                                       |                                                            |
| OK                                                                                                    |                                                       |                                                            |
|                                                                                                    | ×                                                     |                                                            |
| 🐓 Importazione guidata certificati                                                                                                    |                                                       |                                                            |
|                                                                                                    |                                                       |                                                            |
| Importazione guidata certificati                                                                                                    |                                                       |                                                            |
|                                                                                                    |                                                       | Selezionare "Computer Locale"                              |
| Questa procedura guidata permette di copiare certificati, elenchi di scopi de<br>elenchi di revoche di certificati dal disco all'archivio certificati.                                                                                                 | consentiti ed                                         | Dromoro AV/ANTI                                            |
| Un certificato rilasciato da un'Autorità di certificazione conferma l'identità i<br>contiene informazioni utilizzate per proteggere i dati o per stabilire connes<br>sicure. L'archivio certificati è l'area del sistema dove i certificati sono archi | dell'utente e<br>ssioni di rete<br>viati.             | Fiemele AVANTI                                             |
| Percorso archivio                                                                                                    |                                                       |                                                            |
| Utente corrente Computer locale                                                                                                    |                                                       | (potrebbe richiedere ulteriori richiesta c                 |
| Per continuare, scegliere Avanti.                                                                                                    |                                                       | autorizzazione - controllo account - autorizzare con "SI") |
|                                                                                                    |                                                       | ,                                                          |
| SAva                                                                                                    | nti Annulla                                           |                                                            |
|                                                                                                    |                                                       |                                                            |

**Contatti:** Tel. 070.6092343/2599 – Fax: 070.6092344 email: <u>dir.generale@aoucagliari.it</u> email pec: <u>dir.generale@pec.aoucagliari.it</u>

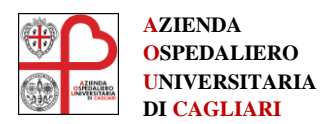

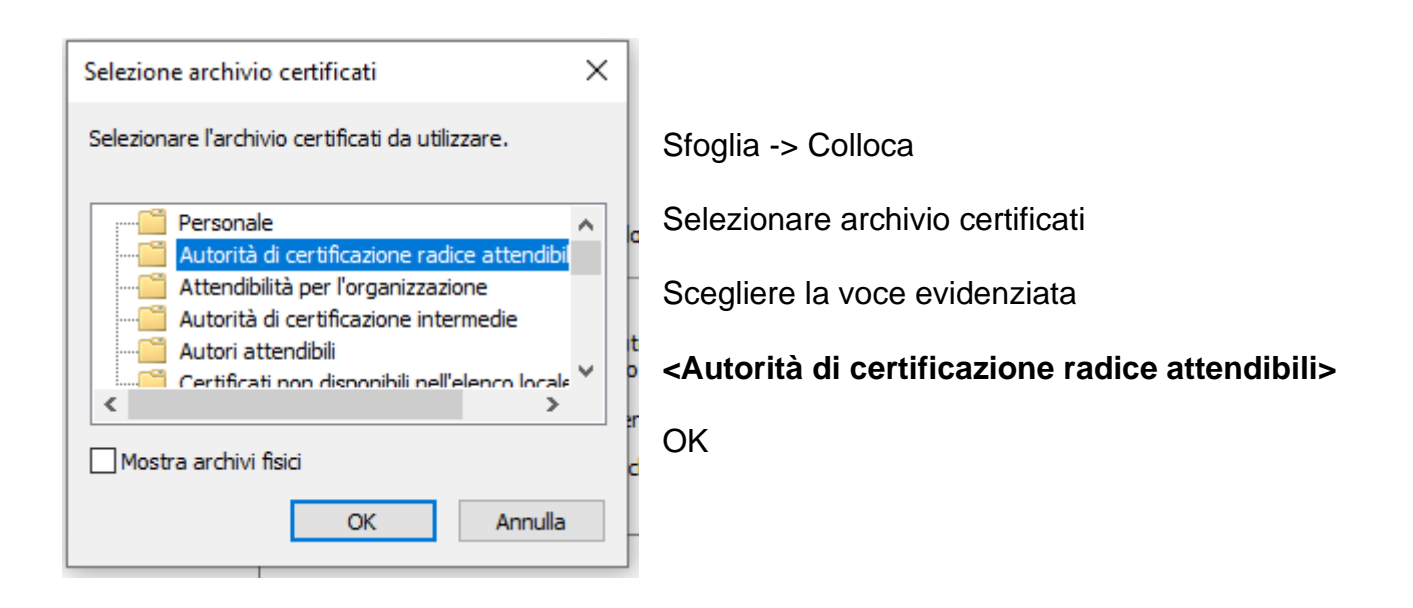

Avanti  $\rightarrow$  Fine  $\rightarrow$  OK  $\rightarrow$  OK

### A questo punto la configurazione del CLIENT è terminata

## 9. Collegarsi con le proprie credenziali di dominio

| GlobalProte | ect                                | × |  |  |  |  |  |  |  |
|-------------|------------------------------------|---|--|--|--|--|--|--|--|
|             | Sign In<br>Enter login credentials |   |  |  |  |  |  |  |  |
|             | Portal: 212.131.157.110            |   |  |  |  |  |  |  |  |
|             | Username: utente-di-dominio        |   |  |  |  |  |  |  |  |
|             | Password: Cancel Sign In           | ] |  |  |  |  |  |  |  |

Utilizzare le proprie credenziali di Dominio per autenticarsi:

Username = la tua per accedere al PC di lavoro

Password: la stessa che utilizzi per accedere al tuo PC di lavoro

Premere Sing In.

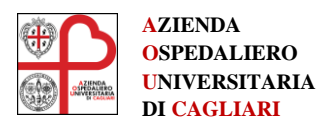

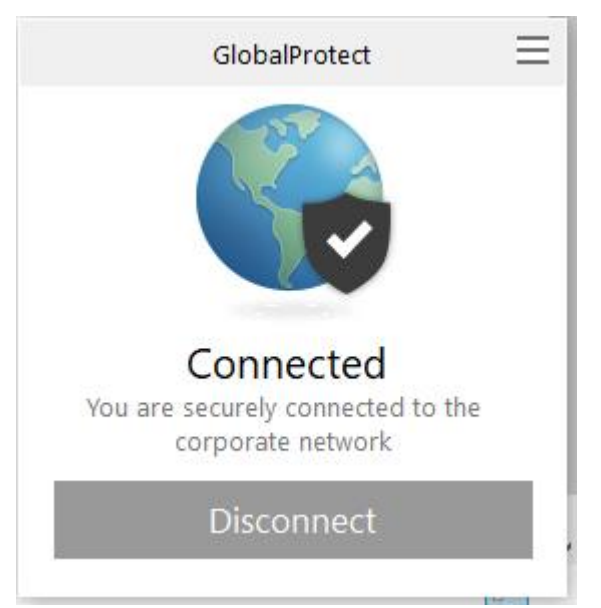

A procedura completata risulterai connesso alla rete Aziendale in modo SICURO.

A questo punto potrai accedere agli Applicativi via WEB BROWSER

Ricordate di Premere < Disconnect> quando finite la sessione di lavoro o vi allontanate dalla Postazione di lavoro

## 10. Link degli applicativi raggiungibili

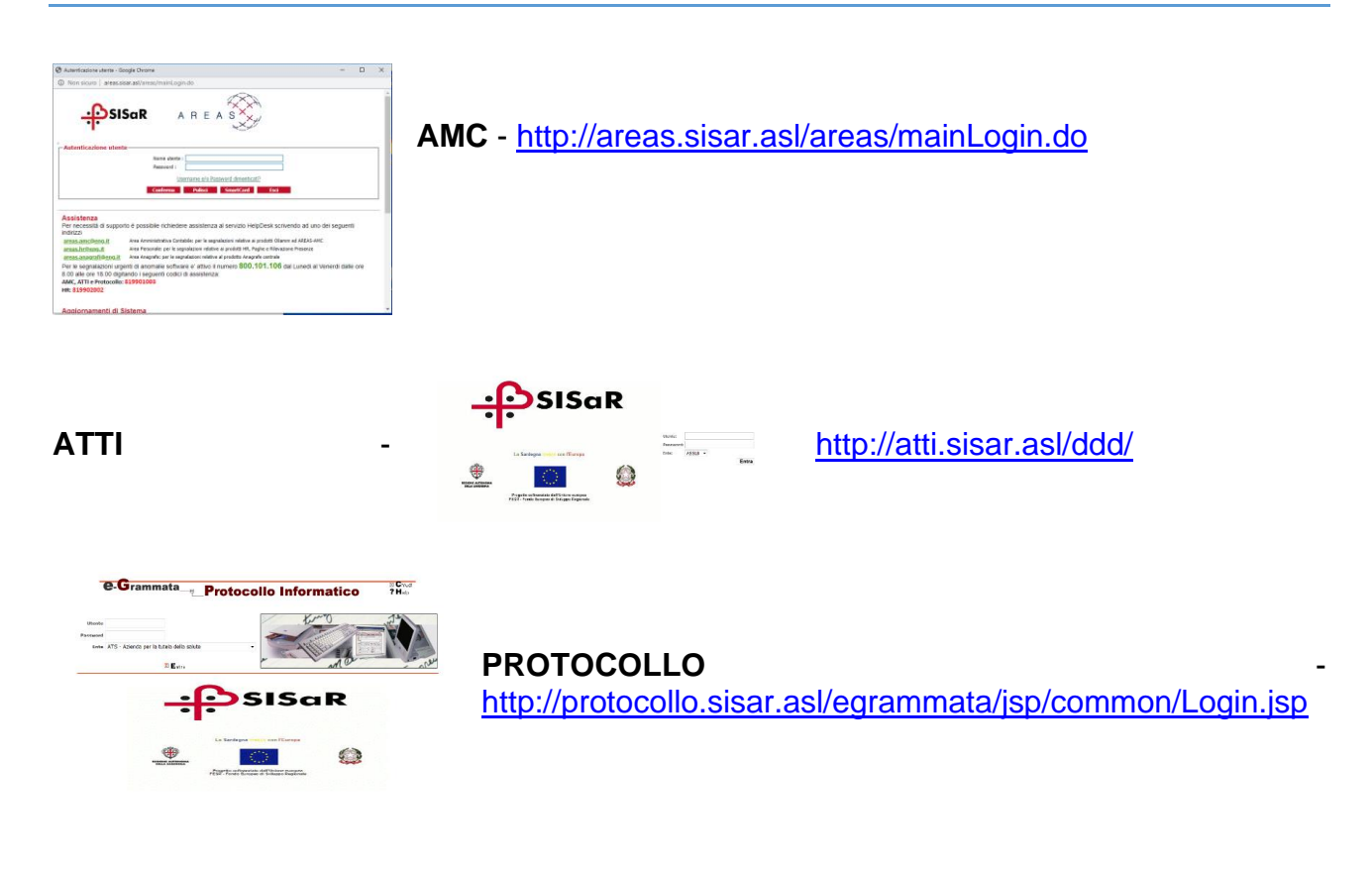

Sede Legale: Azienda Ospedaliero Universitaria di Cagliari via Ospedale, 54 - 09124 Cagliari P.I. e C.F. 03108560925 Contatti: Tel. 070.6092343/2599 – Fax: 070.6092344 email: <u>dir.generale@aoucagliari.it</u> email pec: <u>dir.generale@pec.aoucagliari.it</u> Web: www.aouca.it – www.aoucagliari.it facebook.com/Aoucagliari twitter.com/AOUCagliari Youtube: Aou Cagliari Tv